## So aktivieren Sie Ihr Abonnement und installieren den Schutz auf Ihrem Mobilgerät

## 

Aktivieren Sie Ihr Produkt, indem Sie auf www.mcafee.com/activate den 25-stelligen Aktivierungscode, den Sie auf Ihrer Produktkarte finden, und Ihre E-Mail-Adresse eingeben oder den QR-Code scannen.

4 2 4 89%

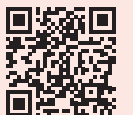

Erstellen Sie ein McAfee-Konto, indem Sie Ihre E-Mail-Adresse und ein Kennwort eingeben.

Wenn Sie bereits ein McAfee-Konto haben, klicken Sie auf "Jetzt anmelden", um sich anzumelden, und klicken Sie im nächsten Fenster auf "Anmelden", um fortzufahren.

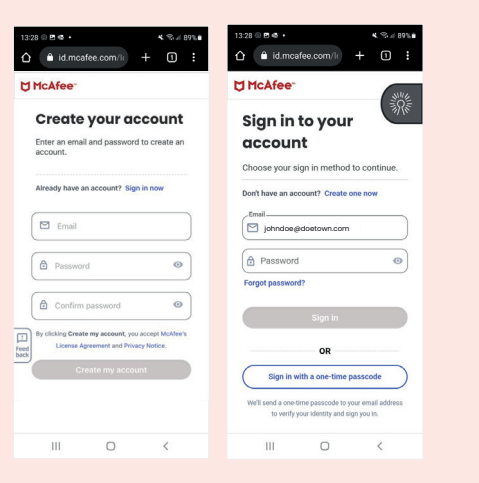

Klicken Sie auf "Zustimmen und fortfahren", um die Lizenzvereinbarung und die Datenschutzhinweise von McAfee zu akzeptieren.

Klicken Sie anschließend auf "Weiter".

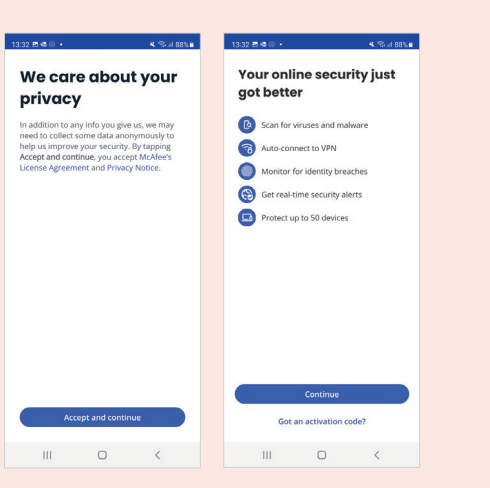

McAfee bietet zusätzliche Vorteile, wenn Sie sich für die automatische Verlängerung registrieren. Scrollen Sie dafür nach unten, geben Sie Ihre Daten ein und klicken Sie auf "Registrieren".

Klicken Sie auf "Nein danke", wenn Sie den kontinuierlichen Schutz und die kostenlose Virenbeseitigung nicht in Anspruch nehmen möchten.

|                                                                                                    | + @ :                                  | ∧ A                                                                                                    | /mm + 0                                                                                                    |
|----------------------------------------------------------------------------------------------------|----------------------------------------|----------------------------------------------------------------------------------------------------|----------------------------------------------------------------------------------------------------|
| I incalee.com/con                                                                                                    | - 0 :                                  | T Incalee.com                                                                                                    |                                                                                                    |
| Together is power.                                                                                                    | × 🕷                                    | Payment                                                                                                    | WM 🐽 🌉                                                                                                    |
| Complete your activation<br>enrolling in auto-renew<br>credit card will not be c                                                           | on by<br>val - your<br>harged          | Credit card                                                                                                    | ) 🛛 🖗 PayPal                                                                                                    |
| until your next renewal term                                                                                                    |                                        | First Name                                                                                                    | Last Name                                                                                                    |
| Activating your membership will<br>continuous protection and give<br>access to the below safety featu<br>value) as long as you are enrolle | you free<br>res (£59.99<br>ed in auto- | Expiry Date (MM/YY;                                                                                                    | Security Code                                                                                                    |
| renew. Opt-out at any time.                                                                                                    |                                        | Postal Code                                                                                                    | City                                                                                                    |
| Continuous protection                                                                                                    | n Free                                 | By clicking "Sign r                                                                                                    | ne up", you accept the                                                                                                    |
| Free virus removel                                                                                                    | £59.99 £0                              | Auto-Renewal Po                                                                                                    | iky<br>me up ≜<br>o, thanks                                                                                                    |
| Free virus removal                                                                                                    | 659-99 £0                              | Auto-Renzeval Po<br>Signing up for auto-rene-<br>your additional security f<br>automatically renew your<br>renewal. Your subscriptic<br>30 days before the end o | Inco<br>me up @<br>b, thanks<br>wal will immediately unloor<br>eastures and set you up to<br>subscription at the time<br>in will automatically in (<br>your term at the reno. |

Melden Sie sich bei Ihrem McAfee-Konto mit Ihrer r E-Mail-Adresse und dem Kennwort oder mit einem Einmal-Passcode an.

Glückwunsch! Sie sind jetzt geschützt und können die Funktionen Ihres neuen McAfee-Produkts kennenlernen.

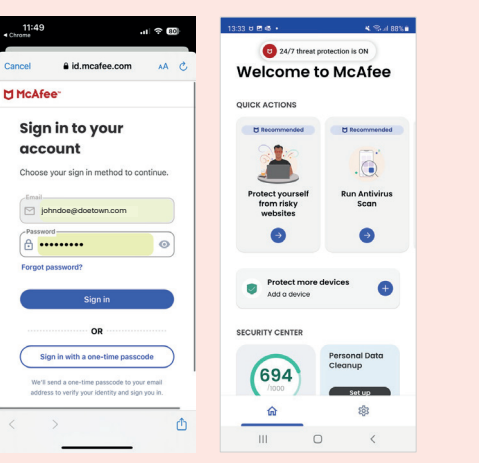

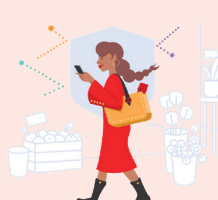

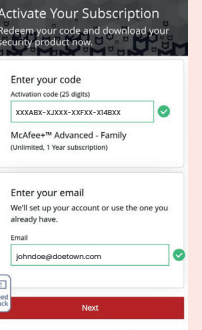

☆ 
mcafee.com/con +

13:27 8 4 0 .

Ihr Produktschlüssel wurde aktiviert. Klicken Sie auf "Weiter", um fortzufahren.

Falls Ihr Produkt als ...für mehrere

klicken Sie auf "Weiter".

Regionen verfügbar" angezeigt wird, wählen Sie Ihre Region aus, und

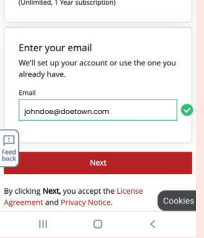

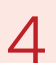

Klicken Sie auf "Herunterladen", um die App herunterzuladen.

Dieser Schritt führt Sie zum Google Play Store oder Apple App Store, wo Sie die McAfee-App herunterladen können.

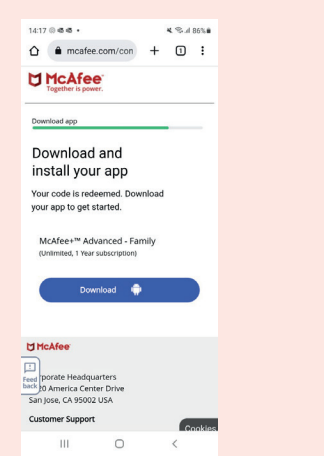